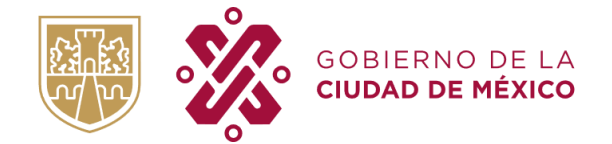

SECRETARÍA DE ADMINISTRACIÓN Y FINANZAS TESORERÍA DE LA CIUDAD DE MÉXICO SUBTESORERÍA DE ADMINISTRACIÓN TRIBUTARIA DIRECCIÓN DE REGISTRO

# MANUAL "SIN PAPEL ES MÁS FÁCIL"

Versión 1.0 Mayo, 2022

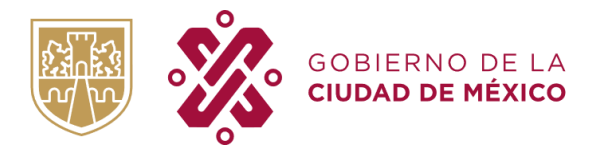

TESORERIA DE LA CIUDAD DE MÉXICO SUBTESORERIA DE ADMINISTRACIÓN TRIBUTARIA DIRECCIÓN DE REGISTRO

#### "SIN PAPEL ES MÁS FÁCIL"

El uso de papel tiene un gran impacto ambiental, pasando por su fabricación, donde se consumen grandes cantidades de agua y energía, hasta su consumo, representando una enorme fuente de contaminación; es por ello que el Gobierno de la CDMX a través de la Secretaria de Administración y Finanzas, comprometidas con la sustentabilidad del Medio Ambiente deciden poner en marcha el programa "Sin Papel es Más Fácil".

La idea principal del programa "Sin Papel es Más Fácil" es que los contribuyentes, de manera electrónica puedan obtener sus boletas para el pago de impuestos de Predial, Tenencia, Mercados Públicos y Agua. De esta manera, se pretende ahorrar el consumo de papel, y que los contribuyentes obtengan sus boletas de forma sencilla para el pago de sus contribuciones; es preciso decir que las boletas en el sistema en mención, son propuestas de pago, por lo que solo se podrán visualizar en caso de presentar adeudos en algún periodo del año en curso.

El presente manual del programa "Sin Papel es Más Fácil" tiene como propósito dar a los contribuyentes, una guía detallada y específica de su aplicación en la página web. Así mismo, proporciona de forma organizada y especifica los pasos a seguir para el registro al Programa, el registro de cada cuenta, (Predial, Tenencia, Mercados Públicos y Agua), el cambio de contraseña y/o el restablecimiento de la misma.

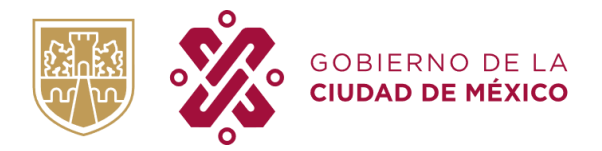

TESORERIA DE LA CIUDAD DE MÉXICO SUBTESORERIA DE ADMINISTRACIÓN TRIBUTARIA DIRECCIÓN DE REGISTRO

# **CONTENIDO**

| CONSIDERACIONES             |
|-----------------------------|
| REGISTRO4                   |
| MÓDULO TENENCIA7            |
| MÓDULO PREDIAL              |
| MÓDULO MERCADOS PÚBLICOS13  |
| MÓDULO AGUA                 |
| MÓDULO CAMBIO DE CONTRASEÑA |
| RESTABLECER CONTRASEÑA21    |
| ELIMINAR CUENTA             |

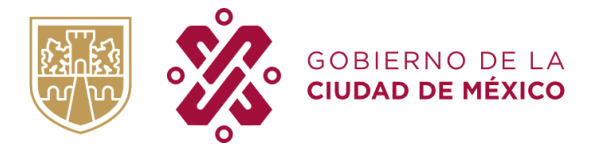

TESORERIA DE LA CIUDAD DE MÉXICO SUBTESORERIA DE ADMINISTRACIÓN TRIBUTARIA DIRECCIÓN DE REGISTRO

# CONSIDERACIONES

Para realizar el registro de manera exitosa se deben tener en cuenta las siguientes consideraciones:

- 1. Contar con acceso a un navegador Web.
- 2. Tener una cuenta de correo electrónico (no existe restricción de dominio) válida de la cual usted es propietario y conocedor de la contraseña de ingreso.
- 3. Contar con la información de las cuentas que desea registrar (Predial, Tenencia, Mercados Públicos y Agua).

# REGISTRO

- 1. Ingrese desde su navegador web a la dirección siguiente: https://innovacion.finanzas.cdmx.gob.mx/sinpapel/
- 2. A continuación, dé clic en el botón "REGISTRATE"

| GOBIERNO DE LA S | ECRETARÍA DE<br>ADMINISTRACIÓN Y FINANZAS |                     |                     |                    | CDMX/Secretarias/SA<br>Transparenci<br>Atención Ciudadan<br>Tramites y Servicio<br>Iniciar Sesión | F<br>a<br>is<br>is |
|------------------|-------------------------------------------|---------------------|---------------------|--------------------|---------------------------------------------------------------------------------------------------|--------------------|
| INICIO           | REGISTRATE                                |                     | ¿QUÉ ES?            | ¿CÓMO FL           | JNCIONA?                                                                                          |                    |
|                  |                                           | DAR CLIC            | ]                   |                    |                                                                                                   |                    |
| REGIST           | NATE Y OBTÉN TU BOLETA ELECTRÓNI          | CA DE PREDIAL, TENE | ENCIA, MERCADOS PÚB | LICOS Y AGUA.      |                                                                                                   |                    |
|                  | N PAPEL<br>1ÁS FÁCIL                      |                     | Ų                   | ÁREA DE<br>CIUDADA | ATENCIÓN<br>NA                                                                                    |                    |
| INICIAR SESIÓN   |                                           |                     |                     |                    |                                                                                                   |                    |

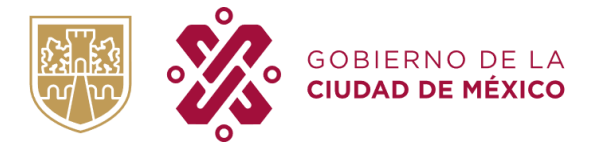

TESORERIA DE LA CIUDAD DE MÉXICO SUBTESORERIA DE ADMINISTRACIÓN TRIBUTARIA DIRECCIÓN DE REGISTRO

3. Llenar debidamente el formulario de registro con los datos solicitados. Los campos marcados con asterisco (\*) son obligatorios. Una vez concluido el ingreso de sus datos, dé clic en el botón "REGISTRAR" para finalizar el proceso de registro.

| ← Regresar            |                     |         |                    |                   |
|-----------------------|---------------------|---------|--------------------|-------------------|
|                       |                     | Regi    | stro               |                   |
| *Apellido Paterno:    | EJEMPLO             |         | *Apellido Materno: | EJEMPLO           |
| *Nombre:              | EJEMPLO             |         |                    |                   |
| *Fecha de nacimiento: | 1996                | ~       | Agosto 🗸           | 1 ~               |
| *RFC:                 | EEE960801           |         |                    |                   |
| *Codigo Postal:       | 08400               |         |                    |                   |
| *Colonia:             | Condominio - Granja | ~       |                    |                   |
| *Delegación:          | Iztacalco           | ~       |                    |                   |
| *Calle:               | AÑIL                |         |                    |                   |
| *Número Ext:          | 168                 |         | Número Int:        | 8                 |
| *E-mail:              | ejemplo@gmail.com   |         | *Confirmar e-mail: | ejemplo@gmail.com |
|                       |                     |         |                    |                   |
|                       | ••                  | Dogic   | bligatorios        |                   |
|                       |                     | Regis   | DAR CLI            | с                 |
|                       | Protecció           | n de Da | atos Personales    |                   |

4. El Sistema le mostrará la siguiente pantalla, indicándole que se le ha enviado un mensaje de activación a la cuenta de correo que proporcionó para su registro.

| Correo de Activación                                                                 |
|--------------------------------------------------------------------------------------|
| Se ha enviado un link de autenticación a la cuenta de correo electrónico registrada. |
| D Iniciar Sesión                                                                     |

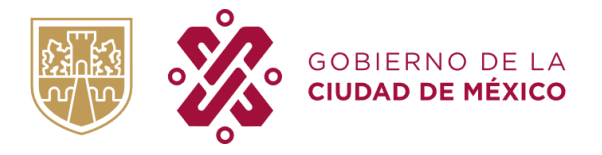

generar

5. Ingrese a su cuenta de correo y verifique la recepción del mensaje de activación con remitente **Sin Papel CDMX**, como se muestra a continuación:

| SIN PAPEL CDMX                                                                                                    |
|----------------------------------------------------------------------------------------------------|
| Estimado Contribuyente:                                                                                                    |
| El Gobierno de la Ciudad de México agradece su inscripción en el programa Sin Papel CDMX.                                                                                                    |
| La Secretaria de Finanzas continua modernizándose para ofrecerle un mejor servicio, ahora usted mismo podrá ge<br>y administrar sus boletas electrónicas del Impuesto Predial, Tenencia, Mercados Públicos y Agua. |
| Apreciamos su participación para disminuir el uso de papel. Por una Ciudad comprometida con el Medio Ambiente.                                                                                                    |
| Los datos para poder ingresar a su cuenta de Sin Papel CDMX., son los siguientes:                                                                                                    |
| Usuario: <u>ejemplo @gmail.com</u> Contraseña: ejemplo                                                                                                    |
| Para activar su cuenta de click en el siguiente boton: Sin Papel CDMX                                                                                                    |
| CDMX Decidiendo Juntos.                                                                                                    |
| IMPORTANTE: No conteste a este mensaje ya que es generado automáticamente por el sistema.                                                                                                    |

Este correo le envía las credenciales de acceso (Usuario y Contraseña) al programa "**Sin Papel es más fácil de la CDMX**", anote estos datos en un lugar seguro. Es importante mencionar que el mensaje de activación puede llegar directamente a su Bandeja de Entrada o en su defecto en la Bandeja de Correo no Deseado SPAM, por lo que deberá verificar su llegada en ambas opciones.

6. Para finalizar la activación de su cuenta se clic en el botón "Sin papel CDMX".

| <b>W</b> 🛠 =                                                        |                                                                                                    |
|---------------------------------------------------------------------|----------------------------------------------------------------------------------------------------|
|                                                                     | SIN PAPEL CDMX                                                                                                    |
| Estimado Contribuyente:                                             |                                                                                                    |
| El Gobierno de la Ciudad d                                          | e México agradece su inscripción en el programa Sin Papel CDMX.                                                                                                    |
| La Secretaria de Finanzas<br>y administrar sus boletas e            | continua modernizándose para ofrecerle un mejor servicio, ahora usted mismo podrá genera<br>electrónicas del Impuesto Predial, Tenencia, Mercados Públicos y Agua. |
| Apreciamos su participaci                                           | ón para disminuir el uso de papel. Por una Ciudad comprometida con el Medio Ambiente.                                                                              |
| Los datos para poder ingre                                          | sar a su cuenta de Sin Papel CDMX., son los siguientes:                                                                                                    |
| <ul> <li>Usuario: <u>ejemp</u></li> <li>Contraseña: ejen</li> </ul> | o <u>Romail.com</u><br>Iplo                                                                                                    |
| Para activar su cuenta de o                                         | click en el siguiente boton: Sin Papel CDMX                                                                                                    |
| CDMX Decidiendo Juntos.                                             | DAR CLIC                                                                                                    |
| IMPORTANTE: No contest                                              | e a este mensaje ya que es generado automáticamente por el sistema                                                                                                 |

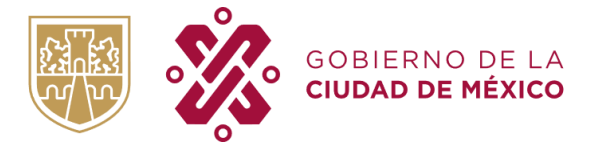

A continuación, se confirmará la activación de su cuenta:

| с                | uenta Activa                   |
|------------------|--------------------------------|
| Su cuenta ha sic | o activada satisfactoriamente. |
| •                | I Iniciar Sesión               |

7. Acceda de nuevo al sistema "Sin Papel es más fácil" a la dirección web: <u>http://innovacion.finanzas.cdmx.gob.mx/sinpapel/</u>, introduzca el usuario y contraseña proporcionados en el correo de activación y a continuación dé clic en el botón "Entrar" para ingresar al sistema.

| INICIAR SESIÓN             |                                |
|----------------------------|--------------------------------|
| Usuario: ejemplo@gmail.com | ENTRAR                         |
|                            | DAR CLIC                       |
| Contraseña:                | ¿Olvidaste tu contraseña?      |
|                            | Protección de Datos Personales |

# MÓDULO TENENCIA

a. A continuación, visualizará la pantalla principal de su sesión; para poder registrar su cuenta de Tenencia debe posicionarse en la sección "Tenencia" de la siguiente manera:

| 🛔 Perfil 🔗 Tenencia | # Predial 🛛 🗒 Mercados Públicos | 🕯 Agua 🔍 Cambiar contraseña |         |
|---------------------|---------------------------------|-----------------------------|---------|
|                     | DAR CLIC                        | BOLETAS DE TENENCIA         | Ayuda   |
|                     | PLACA:                          | SERIE VEHICULAR (NIV):      | AGREGAR |
| EXPORTAR            |                                 |                             |         |
| DESCARGAR ELIMINAR  | PLACA                           | FECHA DE ALTA               | USUARIO |
|                     |                                 |                             |         |
|                     |                                 |                             |         |
|                     |                                 |                             |         |
|                     |                                 |                             |         |
|                     |                                 |                             |         |
|                     |                                 |                             |         |
|                     |                                 |                             |         |
|                     |                                 |                             |         |
|                     |                                 |                             |         |
|                     |                                 |                             |         |
|                     | Pagina 1 🕨 M 🛸                  | No hay registros            |         |

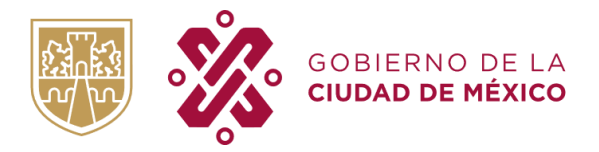

b. Deberá llenar los campos PLACA y SERIE VEHÍCULAR (NIV), posteriormente dar clic en el botón "agregar" con el objetivo de que en su sesión pueda tener registrada(s) su(s) N cuenta(s).

| 🛎 Perfil 🔗 Tenencia | 📽 Predial 📑 Mercados Públicos 🌢 Agua 🔍 Cambiar contraseña |
|---------------------|-----------------------------------------------------------|
|                     | Ayuda                                                     |
|                     | BOLETAS DE TENENCIA                                       |
| EXPORTAR            | PLACA: ABC 123 SERIE VEHICULAR (NIV): 1HABC00001235       |
| DESCARGAR ELIMINAR  | PLACA FECHA DE ALTA USUARIO                               |
|                     | DAR CLIC                                                  |
|                     |                                                           |
|                     |                                                           |
|                     |                                                           |
| _ 20 ♥   № 4        | Pagina 1 I I I I I I I I I I I I I I I I I I              |

c. Para poder visualizar su boleta digital deberá dar clic en el icono de descargar.

| 🛔 Perfil | 🛱 Tenencia  | # Predial | Mercados Públicos | <b>6</b> Agua | ۹ Cambiar contraseña           |                   |       |
|----------|-------------|-----------|-------------------|---------------|--------------------------------|-------------------|-------|
|          |             |           |                   |               |                                |                   | Ayuda |
|          |             |           |                   | BOLET         | AS DE TENENCIA                 |                   |       |
|          |             | PLACA:    | 3C.123            | SERIE         | VEHICULAR (NIV): 1HABC00001235 | AGREGAR           |       |
| EXPORT   | AR          |           |                   |               |                                |                   |       |
| DESCARG  | AR ELIMINAR | PLACA     |                   |               | FECHA DE ALTA                  | USUARIO           |       |
| •        | ) 🛞         | ABC 123   |                   |               | 2022-04-26 16:31               | ejemplo@gmail!com |       |
|          | DAR         |           |                   |               |                                |                   |       |
| 4 20     | ▼   [4 4 ]  | Pagina 1  | de 1 🕨 🔰 🚭        | Mostrando 1 a | 1 de 1 ltems                   |                   | *     |
| 4 20     | • •         | Pagina 1  | de 1   🕨 🕅 🚭      | Mostrando 1 a | 1 de 1 items<br>               |                   | Þ     |

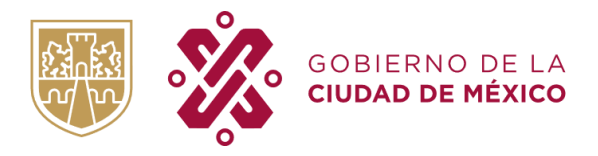

d. En caso de tener alguna duda o comentario, deberá dar clic en el botón "Ayuda".

| 🛓 Perfil | 🖨 Tenencia      | # Predial | Hercados Públicos | 🌢 Agua        | Cambiar contraseña            |         |             |       |
|----------|-----------------|-----------|-------------------|---------------|-------------------------------|---------|-------------|-------|
|          |                 |           |                   |               |                               |         |             | Ayuda |
|          |                 |           |                   | BOLET         | AS DE TENENCIA                |         |             | 1     |
|          |                 | PLACA:    | ABC 123           | SERIE         | VEHICULAR (NIV): HABC00001235 | AG      | REGAR       |       |
| EXPORT   | AR              |           |                   |               |                               |         | DAR CLIC    |       |
| DESCARG  | AR ELIMINAR     | PLACA     |                   |               | FECHA DE ALTA                 | USUARI  | 10          |       |
| ۲        | 8               | ABC 123   |                   |               | 2022-04-26 16:31              | ejemplo | o@gmail.com |       |
|          |                 |           |                   |               |                               |         |             |       |
| 4 20     | <b>v</b>    4 4 | Pagina 1  | de 1 🕨 🕅 🤹        | Mostrando 1 a | a 1 de 1 litema<br>           |         |             | •     |

e. Deberá llenar todos los campos para que la duda sea canalizada al área correspondiente, posteriormente dar clic en el botón "Enviar".

| DUDAS/QUEJAS/COMENTARIOS                                                                                                |
|----------------------------------------------------------------------------------------------------|
| NTC- TENENOLA                                                                                                    |
| MITE: TENENCIA                                                                                                    |
| ACA / SERIE VEHICULAR                                                                                                   |
| JA TU DUDA O COMENTARIO                                                                                                 |
| leccionar archivo Sin archivos seleccionados                                                                            |
| ta: Opcionalmente puede subir una imagen visualizando claramente el error y en los siguientes formatos: .pngjpg y .jpeg |
| MAR                                                                                                    |
|                                                                                                    |
| DAR CLIC                                                                                                    |
|                                                                                                    |
| I: ANUAL                                                                                                    |
|                                                                                                    |
|                                                                                                    |
|                                                                                                    |

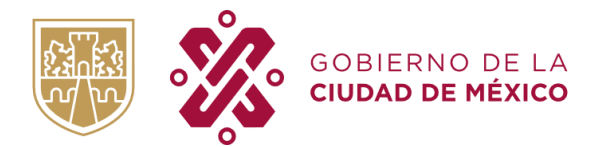

| Tenencia |                                                     | 2        |
|----------|-----------------------------------------------------|----------|
|          | BOLETAS DE EMISION DE TENENCIA                      |          |
|          | PLACA: ABC 123                                      |          |
|          | Podrá descargar boletas a partir del ejercicio 2023 |          |
|          |                                                     |          |
|          |                                                     | Cancelar |

# MÓDULO PREDIAL

a. A continuación, visualizará la pantalla principal de su sesión; para poder registrar su cuenta predial debe posicionarse en la sección Predial de la siguiente manera:

|           | renencia reclai         | Mercados Publicos | Agua & Cambiar contrasena |         | Ayu |
|-----------|-------------------------|-------------------|---------------------------|---------|-----|
|           |                         |                   | BOLETAS DE PREDIAL        |         |     |
|           |                         | CUENTA PRED       | NAL:                      | AGREGAR |     |
|           |                         |                   |                           |         |     |
| EXPORTAR  |                         |                   |                           |         |     |
| DESCARGAR | ELIMINAR CUENTA PREDIAL | L                 | FECHA DE ALTA             | USUARIO |     |
|           |                         |                   |                           |         |     |
|           |                         |                   |                           |         |     |
|           |                         |                   |                           |         |     |
|           |                         |                   |                           |         |     |
|           |                         |                   |                           |         |     |
|           |                         |                   |                           |         |     |
|           |                         |                   |                           |         |     |
|           |                         |                   |                           |         |     |
|           |                         |                   |                           |         |     |
|           |                         |                   |                           |         |     |
|           |                         |                   |                           |         |     |
|           |                         |                   |                           |         |     |

b. Su cuenta predial deberá ser agregada en el siguiente campo y posteriormente dar clic en el botón "agregar" con el objetivo de que en su sesión pueda tener registrada su(s) N cuenta(s) predial(es).

| 🚢 Perfil 🛛 🚗 Tenencia 🖌 | Predial Mercados Públicos 🌢 Agua      | 🕰 Cambiar contraseña |          |
|-------------------------|---------------------------------------|----------------------|----------|
|                         |                                       |                      | Ayuda    |
|                         | BOLET                                 | TAS DE PREDIAL       |          |
| EXPORTAR                | CUENTA PREDIAL: 011                   | AGREGAR              |          |
| DESCARGAR ELIMINAR CUE  | ENTA PREDIAL                          | FECHA DE ALTA        | IRIO     |
|                         |                                       |                      | DAR CLIC |
| 🧠   20 🗸   😽 4   Pagir  | sa 🚺 de 1   🕨 🎽   🍩   No hay registro | D8                   |          |

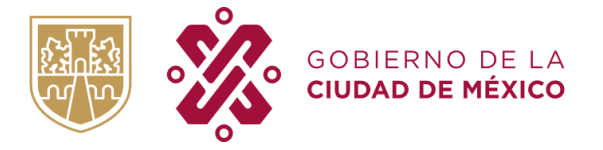

c. Para poder visualizar su boleta digital deberá dar clic en el icono de descargar, como se muestra a continuación:

| 🛓 Perfil   | 🖨 Tenencia  | A Predial    | Mercados Públicos | <b>å</b> Agua | 🔩 Cambiar contraseña |         |                   |       |
|------------|-------------|--------------|-------------------|---------------|----------------------|---------|-------------------|-------|
|            |             |              |                   |               |                      |         |                   | Ayuda |
|            |             |              |                   | BOLE1         | AS DE PREDIAL        |         |                   |       |
|            |             |              | CUENTA PRE        | DIAL:         | ]                    | AGREGAR |                   |       |
| EXPORT     | AR          |              |                   |               |                      |         |                   |       |
| DESCARG    | AR ELIMINAR | CUENTA PREDI | AL                |               | FECHA DE ALTA        |         | USUARIO           |       |
| •          | 8           | 01111100007  |                   |               | 2022-04-26 16:37     |         | ejemplo@gmail.com |       |
|            | DAR         | сис          |                   |               |                      |         |                   | *     |
| <u></u> 20 | ▼   • •     | Pagina 1     | de 1 🕨 🕅 🚭        | Mostrando 1 a | l de 1 ltema         |         |                   |       |

d. En caso de tener alguna duda o comentario, deberá dar clic en el botón "Ayuda".

| 👗 Perfil | 🖨 Tenencia            | # Predial    | Mercados Públicos | Agua        | 🕰 Cambiar contraseña |         |                   | $\frown$ |
|----------|-----------------------|--------------|-------------------|-------------|----------------------|---------|-------------------|----------|
|          |                       |              | B                 |             |                      |         |                   | Ayuda    |
|          |                       |              | D                 | OLE         | AS DE FREDIAL        |         |                   |          |
|          |                       |              | CUENTA PREDIA     | L:          |                      | AGREGAR | DAR CLIC          | 1        |
| EXPORT   | AR                    |              |                   |             |                      |         |                   |          |
| DESCARG  | AR ELIMINAR           | CUENTA PREDU | u.                | F           | FECHA DE ALTA        |         | USUARIO           |          |
| ٩        | 8                     | 01111100007  |                   | 2           | 2022-04-26 16:37     |         | ejemplo@gmail.com |          |
|          |                       |              |                   |             |                      |         |                   |          |
| 4        | <b>v</b>   <b>N</b> 4 | Pagina 1     | de 1 🕨 🎽 🛸 Most   | rando 1 a 1 | de 1 itema           |         | _                 | Þ        |

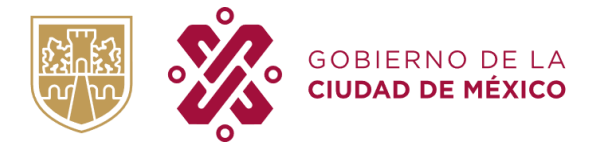

e. Se mostrarán los canales mediante el cual puede obtener ayuda.

| 🛓 Perfil 🛛 🖨 Tenencia                                                                                                   | # Predial                                                                                                    | Rercados Públicos        | <b>6</b> Agua  | ୡ Cambiar contraseña                  |  |  |  |
|----------------------------------------------------------------------------------------------------|----------------------------------------------------------------------------------------------------|--------------------------|----------------|---------------------------------------|--|--|--|
|                                                                                                    |                                                                                                    |                          |                | Regresar                              |  |  |  |
|                                                                                                    |                                                                                                    | DUE                      | )AS/QUE        | EJAS/COMENTARIOS                      |  |  |  |
| TRAMITE: PREDIAL                                                                                                    |                                                                                                    |                          |                |                                       |  |  |  |
| Para resolver sus dudas, qu                                                                                             | uejas o come                                                                                                    | ntarios, puede hacerlo a | través de los  | s siguientes enlaces de comunicación: |  |  |  |
| De acuerdo al oficio No. ° S.<br>de comunicación para aten<br>Central) actualmente activo y<br>instantáneamente en algu | De acuerdo al oficio No. * SAF/TCDMX/DRPC/151/2022, de fecha 17 de Febrero de 2022, la Subtesorería de Catastro y Padrón Territorial informa que ya existe más de un canal<br>de comunicación para atender y dar seguimiento a las dudas que sobre el tema particular PREDIAL puedan versar, tal es el ejemplo del Centro de Atención Ciudadana (Modulo<br>Central) actualmente activo y en operación, para aquellos ciudadanos que no estén familiarizados con la tecnología (adulto mayor, etc.) en donde sus dudas podrán ser atendidas<br>instantáneamente en algunos casos, así como La Oficina Virtual de Catastro (OVICA), el Sistema Unificado de Atención Ciudadana (SUAC),Redes Sociales SAF (Facebook,<br>livitter), entre otros. |                          |                |                                       |  |  |  |
|                                                                                                    |                                                                                                    | Cer                      | ntro de Atenci | ión Ciudadana (Modulo Central)        |  |  |  |
|                                                                                                    |                                                                                                    |                          | Oficin         | na Virtual de Catastro                |  |  |  |
|                                                                                                    |                                                                                                    | 5                        | Sistema Unifi  | cado de Atención Ciudadana            |  |  |  |
| Así como las Redes Sociale                                                                                              | es:                                                                                                    |                          |                |                                       |  |  |  |
|                                                                                                    |                                                                                                    |                          |                | Facebook SAF                          |  |  |  |
|                                                                                                    |                                                                                                    |                          |                | Twitter SAF                           |  |  |  |

#### **EMISION: ANUAL / BIMESTRAL**

- ✓ El Contribuyente inscrito al programa logrará visualizar las boletas prediales a partir de la fecha de inscripción siempre que la cuenta predial presente adeudo en algún bimestre del año fiscal el curso, esto quiere decir que no se haya liquidado de forma anualizada dicha cuenta predial.
- ✓ Si el Contribuyente lleva a cabo la inscripción al programa "Sin Papel es más fácil" y no presenta adeudo alguno para la cuenta predial, la visualización de la boleta digital próxima será la correspondiente al primer bimestre del siguiente año fiscal (ene- feb).

| Predial                                              | X          |
|------------------------------------------------------|------------|
| BOLETAS DE EMISION DE PREDIAL<br>CUENTA: 01111100007 | JA<br>.ro. |
| No se encontraron boletas para esta cuenta           |            |
|                                                      | Cancelar   |

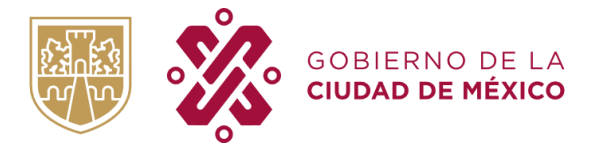

# MÓDULO MERCADOS PÚBLICOS

a. A continuación, visualizará la pantalla principal de su sesión; para poder registrar su cuenta predial debe posicionarse en la sección "Mercados Públicos" de la siguiente manera:

| 🛓 Perfil 🛛 🚔 Tenencia 🛛 🏶 Pre | dial 📕 Mercados Públicos 🌢 Agua | ペ Cambiar contraseña |         |       |
|-------------------------------|---------------------------------|----------------------|---------|-------|
|                               |                                 |                      |         | Ayuda |
|                               | BOLETAS DE N                    | IERCADOS PÚBLICOS    |         |       |
| DAR CLIC                      | CUENTA DE MERCADOS PÚBLICOS     | AGREG                | BAR     |       |
| EXPORTAR                      |                                 |                      |         |       |
| DESCARGAR ELIMINAR CUENTA     | MERCADOS PÚBLICOS               | FECHA DE ALTA        | USUARIO |       |
|                               |                                 |                      |         |       |
|                               |                                 |                      |         |       |
|                               |                                 |                      |         |       |
|                               |                                 |                      |         |       |
|                               |                                 |                      |         |       |
|                               |                                 |                      |         |       |
|                               |                                 |                      |         |       |
|                               |                                 |                      |         |       |
|                               |                                 |                      |         |       |
| [20 ♥] [4 4   Pagina 1        | de 1 🕨 🕅 🍣 No hay registros     |                      |         |       |

b. Su cuenta Mercados Públicos deberá ser agregada en el siguiente campo y posteriormente dar clic en el botón "agregar" con el objetivo de que en su sesión pueda tener registrada su(s) N cuenta(s).

| Perfil   | Tenencia | # Predial   | Mercados Públicos | la Agua          | ♣ Cambiar contraseña | l.     |         |          |
|----------|----------|-------------|-------------------|------------------|----------------------|--------|---------|----------|
|          |          |             |                   |                  |                      |        |         | Ayuda    |
|          |          |             | BOLE              | TAS DE N         | IERCADOS PÚ          | BLICOS |         |          |
|          |          |             |                   |                  |                      |        |         |          |
|          |          |             | CUENTA DE MERCAD  | OS PÚBLICO       | s: 000000000         |        | ar      |          |
| EXPORTAR |          |             |                   |                  |                      |        |         | DAR CLIC |
| ESCARGAR | ELIMINAR | CUENTA MERC | ADOS PÚBLICOS     |                  | FECHA DE ALTA        |        | USUARIO |          |
|          |          |             |                   |                  |                      |        |         |          |
|          |          |             |                   |                  |                      |        |         |          |
|          |          |             |                   |                  |                      |        |         |          |
|          |          |             |                   |                  |                      |        |         |          |
|          |          |             |                   |                  |                      |        |         |          |
|          |          |             |                   |                  |                      |        |         |          |
|          |          |             |                   |                  |                      |        |         |          |
|          |          |             |                   |                  |                      |        |         |          |
|          |          |             |                   |                  |                      |        |         |          |
|          |          |             |                   |                  |                      |        |         |          |
|          |          |             |                   |                  |                      |        |         |          |
| 20 🗸     |          | Pagina 1    | de 1 🕨 🔰 🥵        | No hay registros |                      |        |         |          |

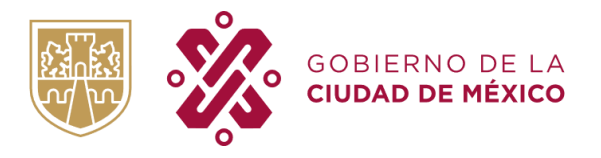

c. Para poder visualizar su boleta digital deberá dar clic en el icono de descargar, como se muestra a continuación:

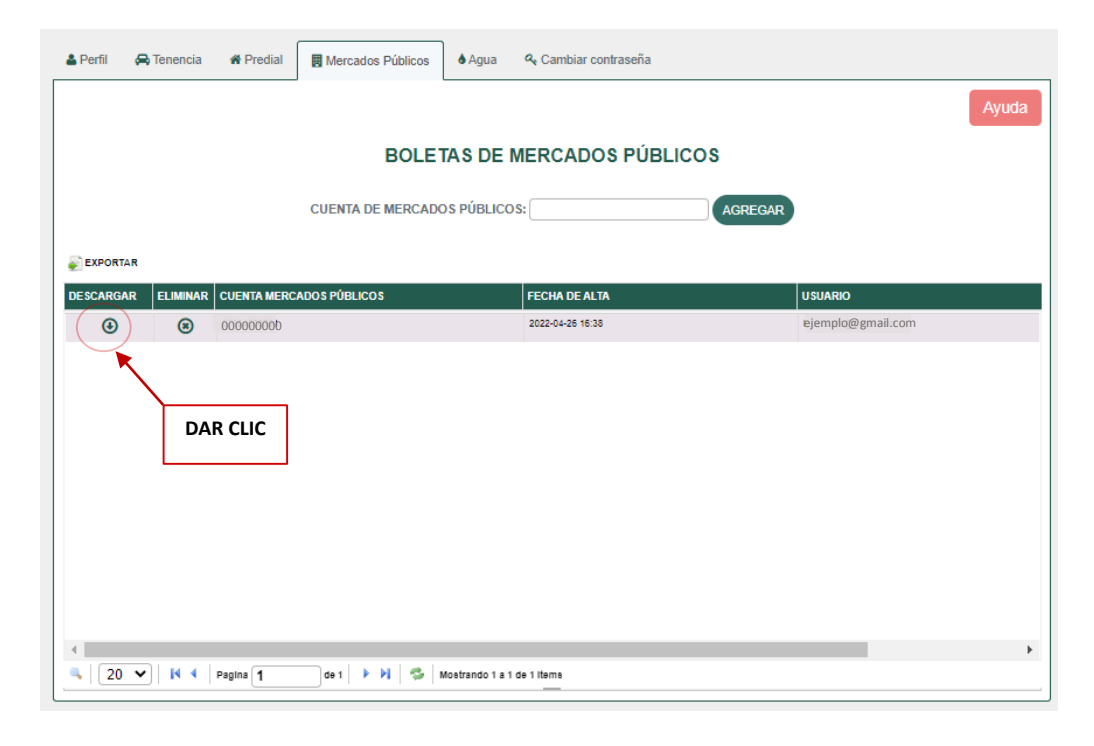

d. En caso de tener alguna duda o comentario, deberá dar clic en el botón "Ayuda".

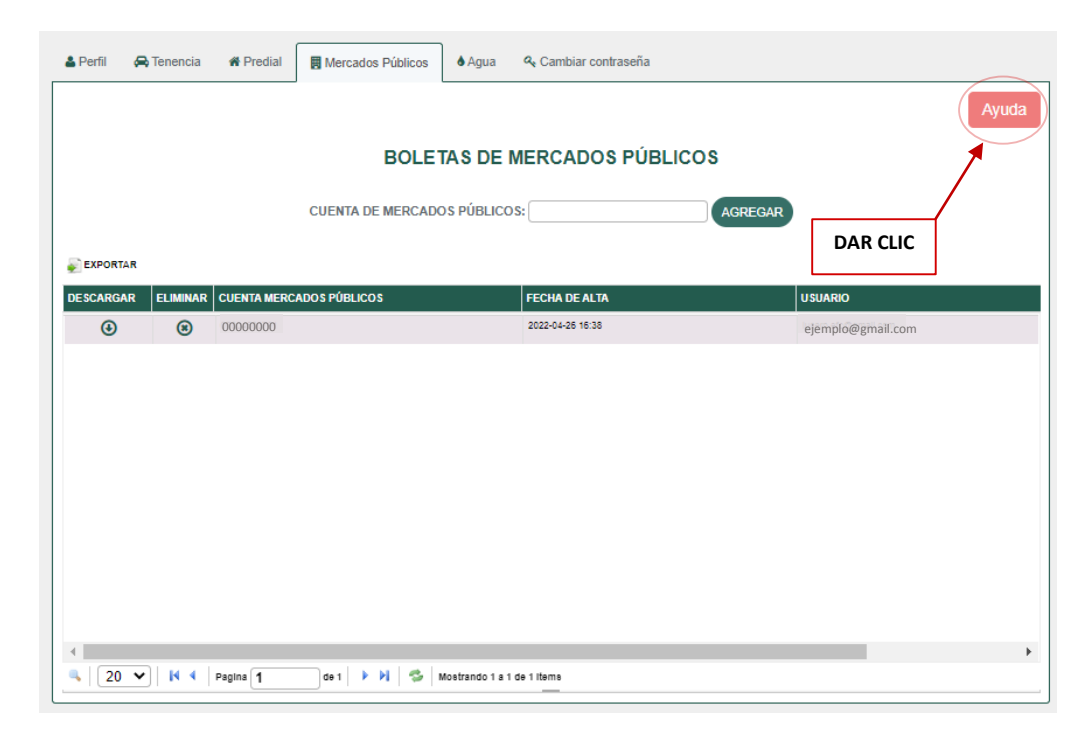

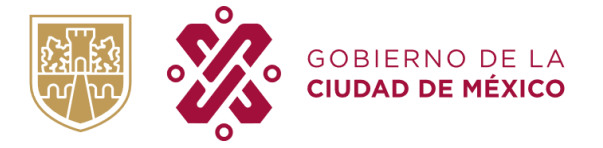

TESORERIA DE LA CIUDAD DE MÉXICO SUBTESORERIA DE ADMINISTRACIÓN TRIBUTARIA DIRECCIÓN DE REGISTRO

e. Deberá llenar todos los campos para que la duda sea canalizada al área correspondiente, posteriormente dar clic en el botón "Enviar".

| 붬 Perfil              | 🖨 Tenencia     | # Predial                          | Mercados Públicos                                | 🌢 Agua          | 🝳 Cambiar contraseña              |          |
|-----------------------|----------------|------------------------------------|--------------------------------------------------|-----------------|-----------------------------------|----------|
|                       |                |                                    |                                                  |                 |                                   | Regresar |
|                       |                |                                    | DUE                                              | AS/QUI          | EJAS/COMENTARIOS                  |          |
| TRAMITE:              | MERCADOS PU    | BLICOS                             |                                                  |                 |                                   |          |
| CUENTA                | 1              |                                    |                                                  |                 |                                   |          |
| DEJATU                | J DUDA O CON   | IENTARIO                           |                                                  |                 |                                   |          |
| Seleccio<br>Nota: Opo | nar archivo Si | n archivos se<br>ubir una imagen v | eleccionados<br>visualizando claramente el error | y en los siguie | ites formatos: .png, .jpg y .jpeg |          |
| ENVIAR                |                |                                    |                                                  |                 |                                   |          |
|                       |                | cuc                                |                                                  |                 |                                   |          |
|                       | DAR            | CLIC                               |                                                  |                 |                                   |          |

#### **EMISION: SEMESTRAL**

- ✓ A partir de la segunda semana de enero se podrán visualizar todas las boletas, y hasta el 30 de junio.
- ✓ A partir de la segunda semana de julio se podrán visualizar todas las boletas, y hasta el 31 de diciembre.

#### MÓDULO AGUA

a. A continuación, visualizará la pantalla principal de su sesión; para poder registrar su cuenta de agua debe posicionarse en la sección "Agua" de la siguiente manera:

| 🛓 Perfil 😞 Tenencia 🐗 Predial 📑 Mercados Públicos 🚺 🌢 Agua            |       |
|-----------------------------------------------------------------------|-------|
| DAR CLIC                                                              | Ayuda |
| REGISTRAR CU <mark>ENTA DE AG</mark> UA                               |       |
| CUENTA DE AGUA                                                        |       |
| (sin guiones ni espacios a 16 digitos)                                |       |
| * CARGO DEL BIMESTRE                                                  |       |
| * Los datos a ingresar deben ser de la boleta del bimestre corriente. |       |
| ¿DESEA RECIBIR SU BOLETA IMPRESA? O SI                                |       |
| © NO<br>REGISTRAR                                                     |       |

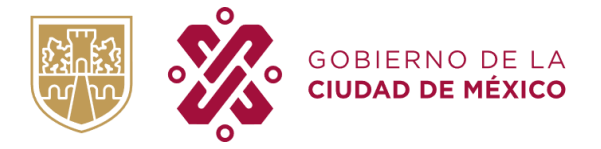

SECRETARÍA DE ADMINISTRACIÓN Y FINANZAS TESORERIA DE LA CIUDAD DE MÉXICO SUBTESORERIA DE ADMINISTRACIÓN TRIBUTARIA DIRECCIÓN DE REGISTRO

b. Su cuenta de Agua deberá ser agregada en el campo "Cuenta de Agua" y deberá escribir el "Cargo del Bimestre Corriente" que viene la boleta del bimestre corriente (sin puntos, signos, ni comas).
Asimismo, deberá elegir si desea seguir recibiendo su boleta impresa o no. Posteriormente dar clic en el botón "Registrar" con el objetivo de que en su sesión pueda tener registrada su(s) N cuenta(s).

| å Perfil | 🖨 Tenencia | # Predial | Mercados Públicos | <b>6</b> Agua   | 𝔩 Cambiar contraseña                          |
|----------|------------|-----------|-------------------|-----------------|-----------------------------------------------|
|          |            |           |                   |                 | Ayuda                                         |
|          |            |           | RE                | GISTRA          | R CUENTA DE AGUA                              |
|          |            |           |                   | С               | UENTA DE AGUA                                 |
| L        |            |           |                   | (sin guio       | nes ni espacios a 18 dígitos)                 |
|          |            |           |                   | * CA            | RGO DEL BIMESTRE                              |
|          |            |           | * Los dato        | os a ingresar d | eben ser de la boleta del bimestre corriente. |
|          |            |           | ¿DE               | SEA RECIB       | BIR SU BOLETA IMPRESA? O SI                   |
|          |            |           |                   |                 | REGISTRAR                                     |
| L        |            |           |                   |                 |                                               |
|          |            |           |                   |                 | DAR CLIC                                      |

b.1. A continuación se detalla en que parte de su boleta podrá encontrar el "**Cargo del bimestre**", es importante considerar que son los datos del **bimestre corriente**.

|                   |                  | -                                   |                      |                            |                      |    |
|-------------------|------------------|-------------------------------------|----------------------|----------------------------|----------------------|----|
| CIUDAD            | DE MÉXICO SACMEX | SORERÍA                             | CARGO DEL BIMESTRE   |                            | \$51,919.00          |    |
| DERECHOS POR      |                  |                                     | FECHA LIMITE DE PAGU | ,                          | 31-MAR-20            | 22 |
|                   |                  |                                     | BIMESTRE / AÑO DE FA | CTURACIÓN                  | 1/2022               |    |
|                   |                  |                                     | NÚMERO DE CUENTA     |                            |                      |    |
|                   |                  |                                     |                      |                            |                      | ×. |
|                   |                  |                                     |                      |                            |                      | ×. |
| DATOS D           | DE LA TOMA       |                                     | CÁLC                 | ULO DE CONSUMO             |                      |    |
|                   | 0038             |                                     | OMÉSTICO             |                            | NO DOMÉSTICO         |    |
| LECTURA           |                  | NÚMERO DE VIVIE                     | NDAS                 | NÚMERO DE                  | LOCALES              | _  |
| BIMESTRE ANTERIOR | 153 558          | NIVEL DE CONSUM                     | 10 M3                | NIVEL DE CO                | NSUMO M <sup>3</sup> |    |
| FECHA             | 03-NOV-2021      | CARGO INICIAL PO<br>NIVEL DE CONSUM | R<br>0 \$            | CARGO INICI<br>NIVEL DE CO | AL POR<br>INSUMO \$  |    |

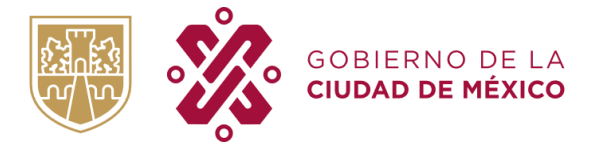

TESORERIA DE LA CIUDAD DE MÉXICO SUBTESORERIA DE ADMINISTRACIÓN TRIBUTARIA DIRECCIÓN DE REGISTRO

b.2. Como alternativa para conocer el "Cargo del bimestre" podrá acceder al siguiente link: <u>https://aplicaciones.sacmex.cdmx.gob.mx/fut/</u> y proporcionar su número de cuenta (a 16 dígitos).

| Ingresa el número de cuenta para realizar tu pago |
|---------------------------------------------------|
|                                                   |
|                                                   |
| Número de Cuenta                                  |
| Número de cuenta a 16 dígitos                     |
| Consultar                                         |
|                                                   |
|                                                   |
|                                                   |

b.3 Se mostrará la siguiente pantalla, donde vendrá el "Cargo del bimestre", es importante no considerar actualizaciones ni recargos. Se deberá considerar el monto que se muestra en el recuadro.

| Selecciona una opción: |               |            |                  |           |  |  |  |
|------------------------|---------------|------------|------------------|-----------|--|--|--|
|                        | <b>°</b>      |            | ٢                |           |  |  |  |
| Ade                    | udos Vigentes |            | Adeudos Vencidos |           |  |  |  |
|                        |               |            |                  |           |  |  |  |
| BIMESTRE               | DERECHOS      | IVA        | TOTAL            |           |  |  |  |
| 2/2022                 | \$13,308.00   | \$2,129.00 | \$15,437.00      | Siguiente |  |  |  |

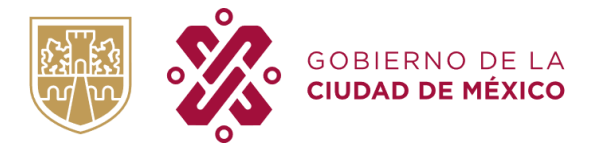

c. Para poder visualizar su boleta digital deberá dar clic en el icono de descargar y seleccionar el bimestre, como se muestra a continuación:

|                       | INICIO    | REGISTI           | RATE ¿QUE ES? ¿C                                            | CÓMO FUNCIONA? |
|-----------------------|-----------|-------------------|-------------------------------------------------------------|----------------|
| 🛓 Perfil 🛛 🚗 Tenencia | # Predial | Mercados Públicos | ♦Agua                                                       |                |
|                       |           |                   | AGREGAR CUENTA AGUA                                         | Ayuda          |
|                       |           |                   |                                                             |                |
| CUENTA AGUA           |           |                   | ACCIÓN 2021 -                                               | ELIMINAR       |
| CUENTA AGUA           |           |                   | ACCIÓN 2021 ~<br>DESCARGAR BIMESTRE ~<br>DESCARGAR BIMESTRE | ELMINAR        |

d. Al seleccionar el bimestre, se iniciará la descarga como se muestra a continuación:

|                              | Procesando                                         |                 |
|------------------------------|----------------------------------------------------|-----------------|
| INICIO                       | Espere por favor                                   | ¿CÓMO FUNCIONA? |
|                              |                                                    |                 |
| 🛔 Perfil 🛛 🖨 Tenencia 🖌 Pred | al 🖪 Mercados Públicos 🌢 Agua 🔍 Cambiar contraseña |                 |
|                              | AGREGAR CUENTA AGUA                                | Ayuda           |

e. Una vez finalizada la descarga, tendrá que abrir el archivo PDF el cual cuenta con la información de su boleta.

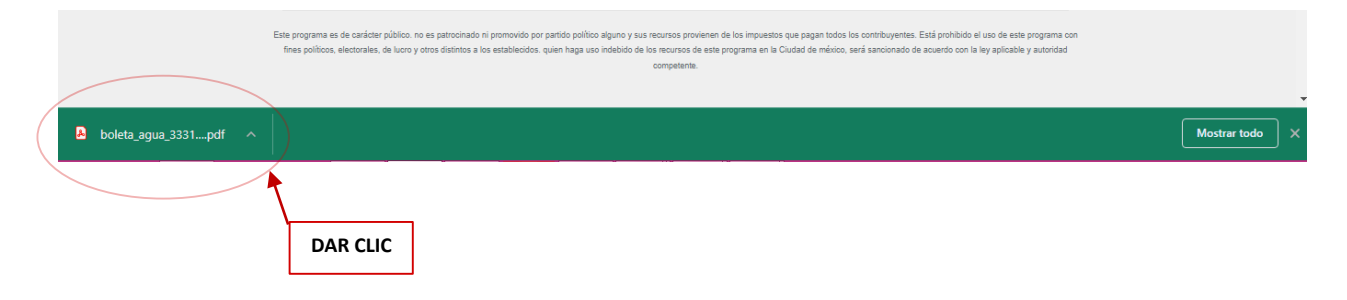

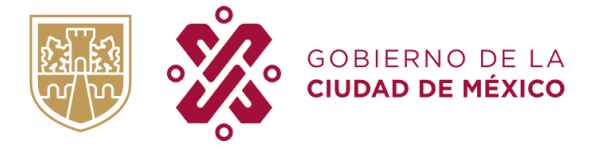

f. En caso de tener alguna duda o comentario, deberá dar clic en el botón "Ayuda".

| å Perfil | 🖨 Tenencia | # Predial | Mercados Públicos | <b>≜</b> Agua   | ≪ Cambiar contraseña                          |          |
|----------|------------|-----------|-------------------|-----------------|-----------------------------------------------|----------|
|          |            |           |                   | ,<br>           | Ayuda                                         |          |
|          |            |           | RE                | GISTRA          | IR CUENTA DE AGUA                             |          |
|          |            |           |                   | С               | UENTA DE AGUA                                 | DAR CLIC |
|          |            |           |                   | (sin guio       | ines ni espacios a 18 digitos)                |          |
|          |            |           |                   | * CAI           | RGO DEL BIMESTRE                              |          |
|          |            |           |                   |                 |                                               |          |
|          |            |           | * Los dato        | s a ingresar de | eben ser de la boleta del bimestre corriente. |          |
|          |            |           | ۶DE               | SEA RECIB       | SIR SU BOLETA IMPRESA? O SI                   |          |
|          |            |           |                   |                 | • NO                                          |          |
|          |            |           |                   |                 | REGISTRAR                                     |          |
|          |            |           |                   |                 |                                               |          |

g. Deberá llenar todos los campos para que la duda sea canalizada al área correspondiente, posteriormente dar clic en el botón "Enviar".

| 🛓 Perfil 🛛 🖨 Tenenci                                           | a 🗌 🗌 Predial           | Mercados Públicos                    | Agua 💧                 | ♀ Cambiar contraseña                                            |  |  |
|----------------------------------------------------------------|-------------------------|--------------------------------------|------------------------|-----------------------------------------------------------------|--|--|
|                                                                |                         |                                      |                        | Regresar                                                        |  |  |
|                                                                |                         | DUI                                  | DAS/QU                 | EJAS/COMENTARIOS                                                |  |  |
| TRAMITE: AGUA                                                  |                         |                                      |                        |                                                                 |  |  |
| CUENTA                                                         |                         |                                      |                        |                                                                 |  |  |
| DEJA TU DUDA O C                                               | OMENTARIO               |                                      |                        |                                                                 |  |  |
| Seleccionar archivo                                            | Sin archivos se         | eleccionados                         |                        |                                                                 |  |  |
| Nota: Opcionalmente puer                                       | de subir una imagen v   | risualizando claramente el error     | y en los siguie        | ntes formatos: .pngjpg y .jpeg                                  |  |  |
| ENVIAR                                                         | DAR CLIC                |                                      |                        |                                                                 |  |  |
|                                                                |                         |                                      |                        |                                                                 |  |  |
| EMISIC                                                         | <b>N: BIMES</b>         | RAL                                  |                        |                                                                 |  |  |
| ~                                                              | Las bolet<br>enlistan a | as se cargan al S<br>a continuación: | Sistema                | durante las primeras dos semanas de los meses que se            |  |  |
|                                                                | Enero: la<br>Marzo: la  | correspondient<br>correspondient     | e al sexi<br>e al prir | to bimestre del año anterior.<br>ner bimestre del año en curso. |  |  |
| Mayo: la correspondiente al segundo bimestre del año en curso. |                         |                                      |                        |                                                                 |  |  |
|                                                                | Julio: la c             | orrespondiente                       | al terce               | er bimestre del año en curso.                                   |  |  |
|                                                                | Septiemb                | ro·la corrospor                      | dianta                 | al cuarto himostro del año en curso                             |  |  |
|                                                                | 1                       | ne. la correspor                     | luiente                | al cuarto pintestre del ano en curso.                           |  |  |

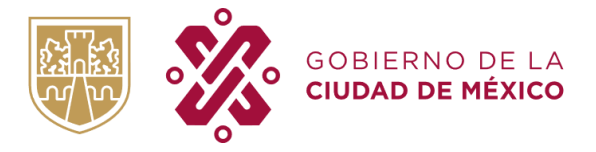

TESORERIA DE LA CIUDAD DE MÉXICO SUBTESORERIA DE ADMINISTRACIÓN TRIBUTARIA DIRECCIÓN DE REGISTRO

# MÓDULO CAMBIO DE CONTRASEÑA

a. A continuación, visualizará la pantalla principal de su sesión; para poder realizar algún cambio de contraseña, debe posicionarse en la sección "Cambiar Contraseña" de la siguiente manera:

| 🌡 Perfil | 🖨 Tenencia | # Predial | Mercados Públicos | Agua Q Cambiar contraseña        |          |
|----------|------------|-----------|-------------------|----------------------------------|----------|
|          |            |           |                   | Cambiar Contraseña               |          |
|          |            |           | *Contra           | aseña actual:                    | DAR CLIC |
|          |            |           | *Nueva            | contraseña:                      |          |
|          |            |           | *Confir           | mar contraseña:                  |          |
|          |            |           |                   |                                  |          |
|          |            |           |                   | * Campos Obligatorios<br>Guardar |          |
|          |            |           |                   |                                  |          |

b. Deberá proporcionar los datos de la contraseña actual y cual desea sea su nueva contraseña, posteriormente dar clic en "Guardar"

| 🛓 Perfil | 🖨 Tenencia                       | # Predial | Mercados Públicos | Agua 🔍 Cambiar contraseña |  |  |  |
|----------|----------------------------------|-----------|-------------------|---------------------------|--|--|--|
|          |                                  |           |                   | Cambiar Contraseña        |  |  |  |
|          |                                  |           | *Contra           | a actual:                 |  |  |  |
|          |                                  |           | *Nueva            | traseña:                  |  |  |  |
|          |                                  |           | *Confin           | contraseña:               |  |  |  |
|          | * Campos Obligatorios<br>Guardar |           |                   |                           |  |  |  |
|          |                                  |           |                   | DAR CLIC                  |  |  |  |

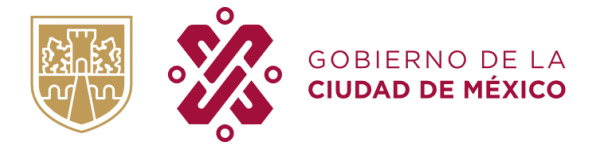

TESORERIA DE LA CIUDAD DE MÉXICO SUBTESORERIA DE ADMINISTRACIÓN TRIBUTARIA DIRECCIÓN DE REGISTRO

Podrá visualizar que el cambio se realizó con éxito.

| Cambiar Contraseña                       |
|------------------------------------------|
| *Contraseña actual:                      |
|                                          |
| *Nueva contraseña:                       |
|                                          |
| *Confirmar contraseña:                   |
|                                          |
| * Campos Obligatorios                    |
| Se ha actualizado correctamente. Cuardar |

# **RESTABLECER CONTRASEÑA**

a. En caso de haber olvidado su contraseña, deberá seleccionar "¿Olvidaste tu contraseña?", como se muestra a continuación:

| INICIAR SESIÓN |                                |          |
|----------------|--------------------------------|----------|
| Usuario:       | ENTRAR                         |          |
|                | Protección de Datos Personales | DAR CLIC |

b. Deberá proporcionar su correo electrónico y confirmarlo, posteriormente dar clic en "continuar".

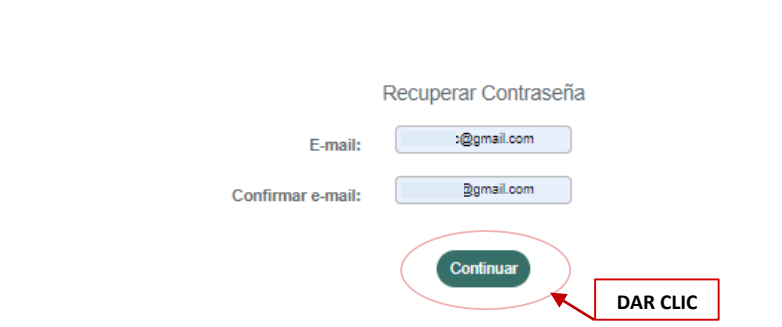

🗲 Regresa

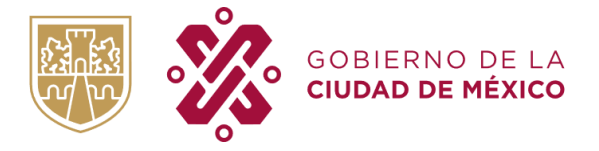

TESORERIA DE LA CIUDAD DE MÉXICO SUBTESORERIA DE ADMINISTRACIÓN TRIBUTARIA DIRECCIÓN DE REGISTRO

c. Ingrese a su cuenta de correo y verifique la recepción del mensaje de Recuperación de Contraseña con remitente Sin Papel CDMX, como se muestra a continuación:

| Recuperación de Contraseña SinPapel 🔈 Recibidos 🗙                                                             |
|----------------------------------------------------------------------------------------------------|
| Sin Papel CDMX <sinpapel@finanzas.cdmx.gob.mx><br/>≩ para mí →</sinpapel@finanzas.cdmx.gob.mx>                |
| COBIERNO DE LA SECRETARÍA DE ADMINISTRACIÓN Y PINANZAS                                                        |
| SIN PAPEL CDMX                                                                                                |
| Estimado Contribuyente:                                                                                       |
| Le informamos que se detectó una solicitud de recuperación de contraseña de acceso al Sistema Sin Papel CDMX. |
| Confirme su recuperación de contraseña dando click en el siguiente link: Sin Papel CDMX                       |
| CDMX Decidiendo Juntos.                                                                                       |

d. Para continuar con la recuperación de contraseña, de clic en el botón "Sin papel CDMX"

|   | Recuperación de Contraseña SinPapel 🔉 Recibidos X                                                             |     |
|---|----------------------------------------------------------------------------------------------------|-----|
| • | Sin Papel CDMX <sinpapel@finanzas.cdmx.gob.mx><br/>≩ para mí →</sinpapel@finanzas.cdmx.gob.mx>                |     |
|   | CONCENCO DE LA SECRETARÍA DE ADMINISTRACIÓN Y PIXANZAS                                                        |     |
|   | SIN PAPEL CDMX                                                                                                |     |
|   | Estimado Contribuyente:                                                                                       |     |
|   | Le informamos que se detectó una solicitud de recuperación de contraseña de acceso al Sistema Sin Papel CDMX. |     |
|   | Confirme su recuperación de contraseña dando click en el siguiente link: Sin Papel CDMX                       |     |
|   | CDMX Decidiendo Juntos. DAR C                                                                                 | .ic |

e. Ingrese su nueva contraseña y de clic en continuar para que sus cambios se realicen.

| Nueva Contraseña:     | Recuperar Contraseña |          |
|-----------------------|----------------------|----------|
| Confirmar Contraseña: |                      |          |
|                       | Continuar            |          |
|                       |                      | DAR CLIC |

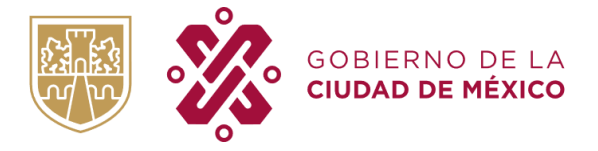

TESORERIA DE LA CIUDAD DE MÉXICO SUBTESORERIA DE ADMINISTRACIÓN TRIBUTARIA DIRECCIÓN DE REGISTRO

f. Inicie sesión con su usuario y contraseña nueva.

| INICIAR SESIÓN      |                                |
|---------------------|--------------------------------|
| Usuario: @gmail.com | ENTRAR                         |
| Contraseña:         | ¿Olvidaste tu contraseña?      |
|                     | Protección de Datos Personales |

#### **ELIMINAR CUENTA**

a. En caso de ser usuario en "Sin Papel" y desee eliminar su cuenta, deberá posicionarse en la opción "Perfil", de la siguiente manera:

| 🛓 Perfil 🚗 Tene | encia 💣 Predial | Mercados Públicos | <b>6</b> Agua | <b>৭</b> Cambiar contraseña | a         |  |
|-----------------|-----------------|-------------------|---------------|-----------------------------|-----------|--|
|                 | DAR CLIC        | ]                 |               | CUENTA                      |           |  |
| DATOS PERSO     | ONALES          | •                 |               |                             | DOMICILIO |  |

b. Deberá seleccionar la opción "Cancelar cuenta" como se muestra a continuación:

| 🛓 Perfil 🛛 🖨 Te | nencia     | # Predial | Mercados Públicos | 🌢 Agua  | Cambiar contraseña              |                |           |
|-----------------|------------|-----------|-------------------|---------|---------------------------------|----------------|-----------|
|                 |            |           |                   |         | CUENTA                          |                |           |
| DATOS PERS      | PERSONALES | ES        |                   |         |                                 |                | DOMICILIO |
| Nombre:         |            |           |                   |         |                                 | Codigo Postal: |           |
| Apellido Pater  | no:        |           |                   |         |                                 | Colonia:       |           |
| Apellido Mater  | rno:       |           |                   |         |                                 | Delegación:    |           |
| RFC:            | :          |           |                   |         | Calle:                          |                |           |
| ·               |            |           |                   |         |                                 | Número Ext:    |           |
|                 |            |           |                   |         |                                 | Número Int:    |           |
|                 |            |           |                   |         |                                 |                |           |
|                 |            |           |                   |         | CUENTA                          |                |           |
|                 |            |           |                   | Usuario |                                 |                |           |
|                 |            |           |                   | Coneo ( | Contraseña : *****              |                |           |
|                 |            |           |                   |         | Editar Datos<br>Cancelar Cuenta |                |           |
| <u> </u>        |            |           |                   |         |                                 | DAR CLIC       |           |

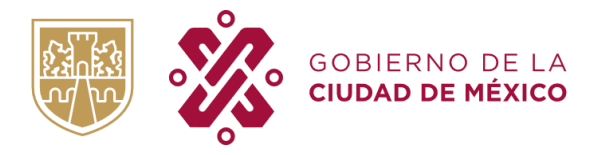

c. Una vez leída la Advertencia, dar clic en "Confirmar" y su cuenta quedará eliminada permanentemente del Programa "Sin Papel es más fácil"

| & Perfil | 🖨 Tenencia | # Predial | Hercados Públicos                                                                           | 🌢 Agua                                                                                                    | 🝳 Cambiar con                | traseña  |  |  |  |
|----------|------------|-----------|---------------------------------------------------------------------------------------------|----------------------------------------------------------------------------------------------------|------------------------------|----------|--|--|--|
|          |            |           |                                                                                             |                                                                                                    | CUENTA                       |          |  |  |  |
|          |            |           | ADVERTENCIA                                                                                 |                                                                                                    |                              |          |  |  |  |
|          |            |           | Desactivar su cuenta<br>sesión en el Sistema<br>sugerimos antes de<br>importante, ya que te | Desactivar su cuenta significa que no podrá volver a usarla para iniciar<br>sesión en el Sistema de Sin Papel CDMX que ha estado usando. Por lo que le<br>sugerimos antes de desactivar su cuenta, asegúrese de no olvidar nada<br>importante, ya que toda la información contenida será eliminada |                              |          |  |  |  |
|          |            |           | ¿Seguro que desea o                                                                         | desactivar                                                                                                    | su cuenta?<br>onfirmar Atras | )        |  |  |  |
|          |            |           |                                                                                             |                                                                                                    | Ì                            | DAR CLIC |  |  |  |